# OPELCONNECT

# INSTRUKCJA OBSŁUGI

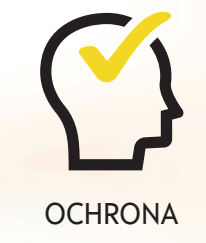

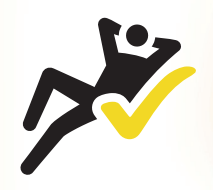

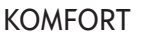

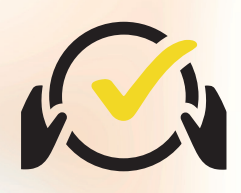

WSPARCIE

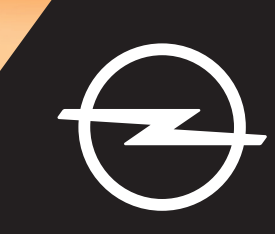

## Logowanie / tworzenie konta

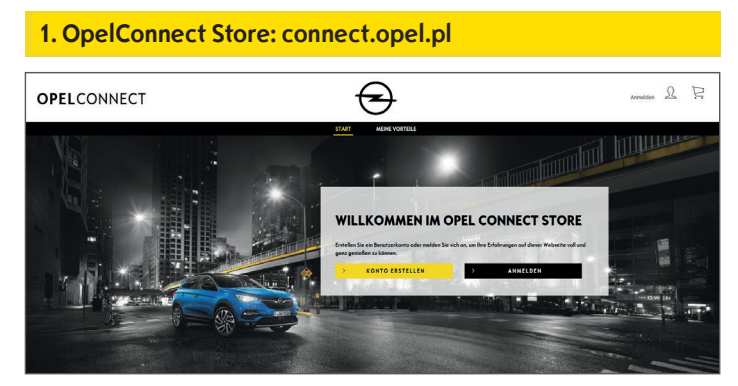

- Przejść na stronę connect.opel.pl
- W przypadku posiadania konta w serwisie OpelConnect Store lub konta MyOpel (na stronie internetowej lub w aplikacji) kliknąć "**Zaloguj**" (patrz **2 a)**.

#### LUB

• W przeciwnym razie kliknąć "Utwórz konto" (patrz 2 b).

| MIT DEM MYOPEL ACCOUNT VEBINDEN: 1 Tex 1-Mid-Alman Tex 2-Mid-Alman Annue Paranet Annue Paranet Annue Paranet                                                                                                    | YOPEL |                                  |                          |  |
|----------------------------------------------------------------------------------------------------|-------|----------------------------------|--------------------------|--|
| Tran 5. Hala Admissi<br>Administração de Andrea 10<br>Administração de Andrea 10<br>Administra 10<br>Administração de Andrea 10<br>Administra 10<br>Administra 10<br>Admi |       | MIT DEM N                        | YOPEL ACCOUNT VERBINDEN: |  |
| Aktivierungslink nicht erheiten? Pessevert vergessen?                                                                                                    |       | Inst E-Mail-Advance              | Passwort                 |  |
|                                                                                                    |       | Aktivierungslimk nicht erheiten? | Pesswort vergesserv?     |  |
|                                                                                                    |       | 2                                | Angemeldet bleiben       |  |

- Wprowadzić dane logowania.
- Można użyć danych logowania z aplikacji MyOpel, strony internetowej MyOpel lub utworzonych w serwisie OpelConnect Store.
- Kliknąć "Potwierdź".

#### 2 b) Tworzenie konta

| Arrede                                                                                                    | Herr                                                                                                    | *                                                                                                    |
|----------------------------------------------------------------------------------------------------|----------------------------------------------------------------------------------------------------|----------------------------------------------------------------------------------------------------|
| Nachoame                                                                                                    | Opel                                                                                                    | *                                                                                                    |
| Verneme                                                                                                    | Adam                                                                                                    | ×                                                                                                    |
| Coptcho-Code eingeben                                                                                                    | t5m4m6                                                                                                    | t9m4m6                                                                                                    |
| Ihne personenbezogenen Dotten sowie de<br>undioder App-Dienste, im Folgenden ols<br>Sie Ihne Angoben auf nehmen Sie die eft<br>regOpel Kento verwillem können.<br>Bleiben Sie im Kontokt! | - oben ongegebene E-Mall-Adresse können verwendet werd<br>'myÖpet' bezeichnet) und gegebenenfalls OpelConnect bez<br>erderlichen Anderungen vor. Beachten Sie, doss Sie alle Ihre I | er, um Sie zu kontoldieren und myCget Dienste (Webste-<br>oogene Diesste zu erkülten und benetzustellen. Bitte überprüfen<br>Duben und Ihren bevorzugten Ogel Purtner jederzeit in Ihrem |
| Wir freuen uns sehr, dass Sie sich fi<br>Sie per E-Mail über Neuigkeiten un                                                                                                    | ir einen Opel entschieden hoben. Gerne würden wir<br>d exklusive Angebote informieren.                                                                                              | mit Ihnen ouch noch dem Kouf in Kontokt bleiben und                                                                                                    |
| Ich möchte gerne per E-Mail<br>damit verbundenen Verorbeib                                                                                                    | weitere Informationen zu Ihren Produkten und Di<br>ang meiner Daten gemäß der <u>Datenschutzrechtliche</u>                                                                          | ierstleistungen erhalten und stimme der<br>in Einwilligungserktarung zu.                                                                                                    |
| Ich kann meine Einwilligung jederze<br>Rechtmäßigkeit der aufgrund der Ei                                                                                                    | sit widerrufen (nähere Informationen finden Sie <u>hier</u><br>nwilligung bis zum Widerruf erfolgten Verarbeitung                                                                   | ). Durch den Widerruf der Einwilligung wird die<br>nicht berührt.                                                                                                    |
| Durch Anklicken des "Weiter"-Bu<br>Verarbeitung Ihrer Daten, Ihre do<br>finden Sie in unserer <u>Cookies-Ric</u>                                                                          | ttons bestötigen Sie, dass Sie die <u>Nutzungsbedin</u><br>Renschutzbezagenen Rechte und unsere Kontak<br><u>htlinie</u> .                                                          | igungen gelesen haben. Weitere Informationen zu<br>tdaten finden Sie <u>hier</u> , Informationen zu Cookies                                                                              |
|                                                                                                    | INCOM                                                                                                    | RESTATIGEN                                                                                                    |

- Wprowadzić wymagane dane i wybrać hasło.
- Aby otrzymywać informacje pocztą elektroniczną, należy zaakceptować odpowiednią opcję przetwarzania danych.
- Kliknąć "Aktywuj".

| 3. Aktywa | cja konta                                                                                   |          |
|-----------|---------------------------------------------------------------------------------------------|----------|
| MYOPEL    |                                                                                             | $\Theta$ |
|           | MEIN KONTO AKTIVIEREN                                                                       |          |
|           | Ihr Konto wurde angelegt. Zur Aktivierung bitte den Link in der Bestätigungsmall anklicken. |          |
|           | WITH                                                                                        |          |
|           |                                                                                             |          |
|           |                                                                                             |          |

Otworzy się nowa strona z potwierdzeniem utworzenia konta oraz zostanie wysłana wiadomość e-mail z linkiem aktywacyjnym.

- Po odebraniu wiadomości kliknąć link, aby aktywować konto.
- Kliknąć "Kontynuuj".

## Dodawanie pojazdu

#### 1. OpelConnect Store

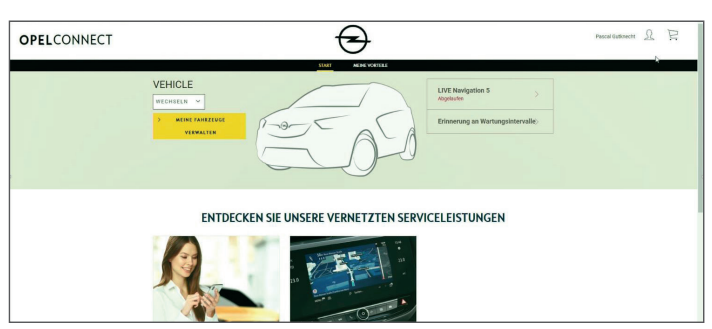

• Przejść na stronę konta, klikając 💄 w prawym górnym rogu.

#### 2. Moje pojazdy

| anterestation &     |                         |                                                                        |            |
|---------------------|-------------------------|------------------------------------------------------------------------|------------|
| MENK DONITLEDTINGEN | Susanne GRUNER          |                                                                        |            |
| S MINE RURATURE     | 14/08/2019              |                                                                        |            |
| MENE REFERENCES     |                         | Oermany                                                                | REAK DETEN |
|                     | anauus fame.Biohang com | Telefonssammer 491719444280                                            |            |
| ARIOGRA             |                         |                                                                        |            |
|                     | ANGESCHLOSSENE DI       | ENSTE                                                                  |            |
|                     |                         | för haben derrerk kenne verbundenen Diesute.                           |            |
|                     |                         |                                                                        |            |
|                     |                         | ENTDECKEN SIE UNSERE VERNETZTEN DIENSTE                                |            |
|                     |                         |                                                                        |            |
|                     | MEINE FAHRZEUGE         |                                                                        |            |
|                     |                         | Bitte flipes Sie Br Fahrzeng häzzs, um kompatible Dienste zu estdecken |            |
|                     |                         |                                                                        |            |
|                     |                         | FAHRZEUG HINZUFÜGEN                                                    |            |
|                     |                         |                                                                        |            |

- Wybrać "Moje pojazdy" z menu po lewej stronie.
- Kliknąć "Dodaj pojazd".

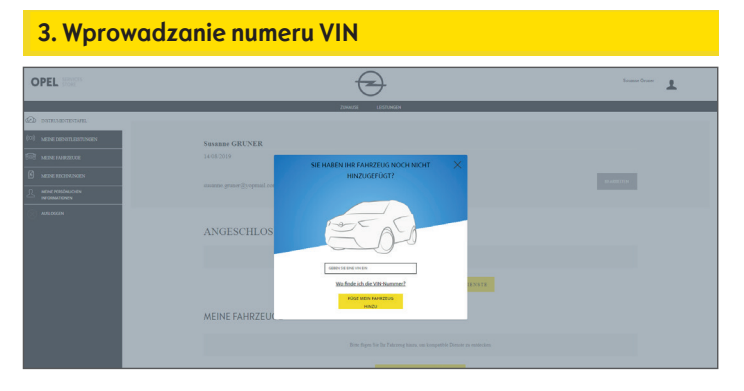

- Wprowadzić numer VIN (numer identyfikacyjny pojazdu).
- Kliknąć "Dodaj mój pojazd".

# Gdzie można znaleźć numer VIN (numer identyfikacyjny pojazdu):

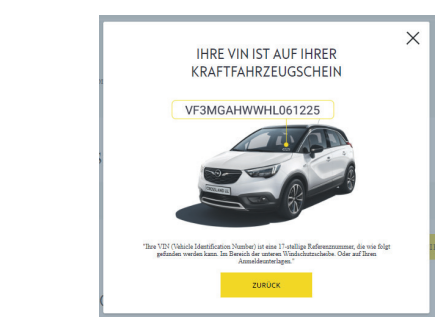

- Kliknąć "Gdzie mogę znaleźć numer VIN?".
- Numer VIN można również znaleźć w dokumentach rejestracyjnych.
- Należy wprowadzić wszystkie 17 cyfr, uważając, by nie zastąpić literą "O" cyfry "0".

# 4. Potwierdzenie numeru VIN

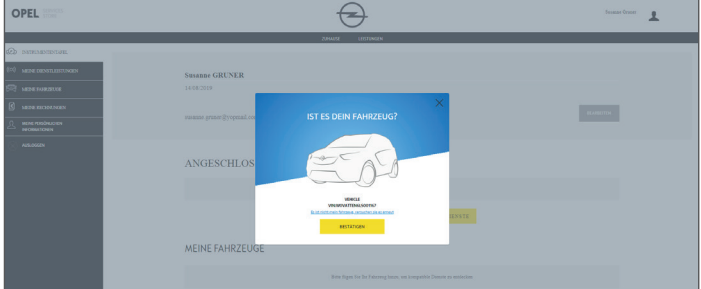

 Sprawdzić i potwierdzić, że jest wyświetlany prawidłowy numer VIN.

#### Pomyślnie dodano pojazd

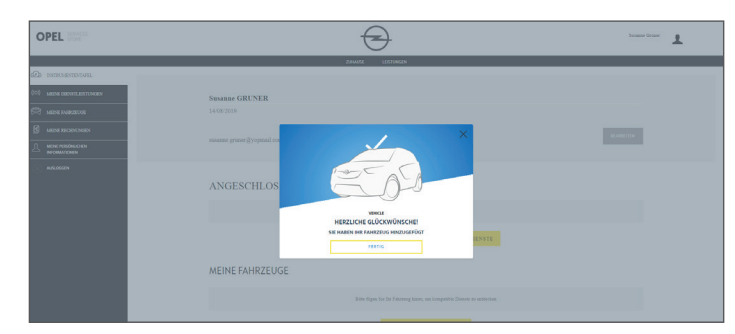

## Aktywacja darmowej usługi

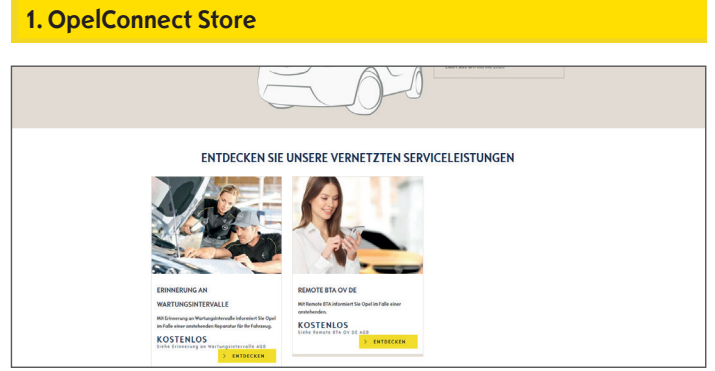

 Wybrać usługę na stronie głównej i kliknąć "Odkryj", aby uzyskać więcej szczegółów.

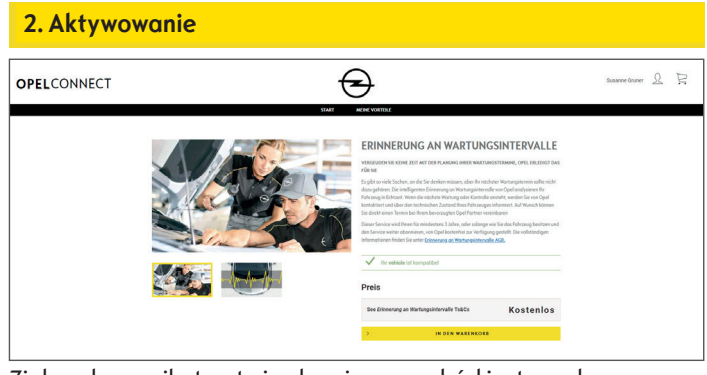

Zielony komunikat potwierdza, że samochód jest zgodny z wybraną usługą.

• Kliknąć "Dodaj do koszyka".

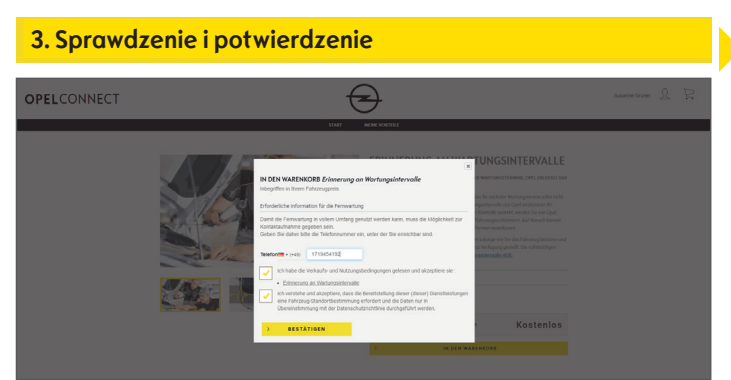

- W razie potrzeby wprowadzić numer telefonu.
- Przeczytać i zaakceptować warunki (warunki korzystania z usługi, przetwarzanie danych geolokalizacyjnych i politykę prywatności).
- Kliknąć "Potwierdź".

| Pomyślnie o | aktywowano usłu                                                                                                    | ugę                |                  |
|-------------|----------------------------------------------------------------------------------------------------|--------------------|------------------|
| OPELCONNECT |                                                                                                    | €                  | Susanne Gruner 🔍 |
|             | HERZLICHEN GLÜCKWUNSCH                                                                                                    |                    |                  |
|             | Der vernetzte Dienst wird in weniger als 24 Standen aktiviert.<br>Ohne Zuztimmung werden Sie aufgefordert für Konto zu Endern.                   |                    |                  |
|             | <b>&gt;</b>                                                                                                    | EINKAUF FORTSETZEN |                  |
|             |                                                                                                    |                    |                  |
|             |                                                                                                    |                    |                  |
|             |                                                                                                    |                    |                  |
|             | HERZLICHEN GLÜCKWUNSCH<br>Des mente Bern mit er wenge av 3.1% mit auf sollter<br>Ober Zummenge werden för sollgehörder för föres är sollter<br>2 | LONGAR FORTNETZA   |                  |

Jeśli będzie konieczne wykonanie dodatkowej czynności, pojawi się odpowiednia informacja.

- Aktywowana usługa jest teraz widoczna na stronie "Moje usługi".
- Kliknąć "Kontynuuj" lub logo Opla, aby wrócić do ekranu głównego.

# Zakup usługi

#### 1. OpelConnect Store

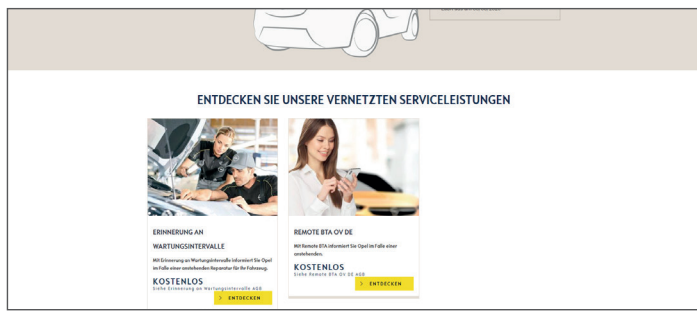

Wybrać usługę na stronie głównej i kliknąć "Odkryj", aby • uzyskać więcej szczegółów.

#### 2. Dodawanie do koszyka OPELCONNECT € I IVE NAVIGATION 5 IHR OPEL FÜHRT SIE 1 Jahr 60.co

CONNECT NAV

Zielony komunikat potwierdza, że samochód jest zgodny z wybraną usługą.

- Wybrać żądany czas trwania.
- Kliknąć "Dodaj do koszyka".

4. Adres do faktury

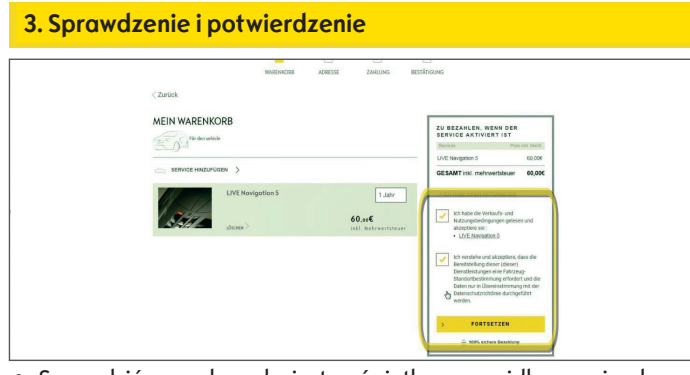

- Sprawdzić, czy w koszyku jest wyświetlany prawidłowy pojazd, usługa i czas trwania.
- Przeczytać i zaakceptować warunki (warunki korzystania z usługi, przetwarzanie danych geolokalizacyjnych i politykę prywatności).
- Kliknąć "Kontynuuj".

#### 5. Dane płatności

| 👥 VISA 📼                                                                            |
|-------------------------------------------------------------------------------------|
| Kontersammer Induktion der Kanter /Pascel Gulensont                                 |
|                                                                                     |
| ZANCEN<br>Forestrated by begin for former<br>www.www.www.www.www.www.www.www.www.ww |
| Inter Par Printer                                                                   |

- Wprowadzić dane płatności.
- Kliknąć "Zapłać", a następnie "Prześlij".

# € OPELCONNECT MEINE ADRESS V N

- Sprawdzić i w razie potrzeby zaktualizować adres do faktury.
- Potwierdzić adres, zaznaczając pole wyboru. •
- Kliknąć "Kontynuuj".

# Pomyślnie zakupiono usługę RMIT BESTÄTIGEN WIR IHR ABONNEMENT DES VERNETZTEN DIENSTES MYOPEL ummer 8Dpc1bHdurpXfJ4D

Zostanie wyświetlona strona z potwierdzeniem zakupu usługi (usług), ceną oraz czasem trwania.

### Strona konta

| 1. OpelCon  | nect Store                                                                                                    |                       |
|-------------|----------------------------------------------------------------------------------------------------|-----------------------|
| OPELCONNECT | $\overline{\mathbf{S}}$                                                                                                    | Pascal Guissnecht 🔍 🖳 |
|             | VEHICLE<br>UT Revigitors 5<br>verse to 2<br>verse to 2<br>vers |                       |
|             | ENTDECKEN SIE UNSERE VERNETZTEN SERVICELEISTUNGEN                                                                                                    |                       |
|             |                                                                                                    |                       |

- Usługi są wyświetlane na stronie głównej bezpośrednio obok pojazdu.
- Aby wyświetlić dane konta, należy kliknąć a w prawym górnym rogu strony głównej.

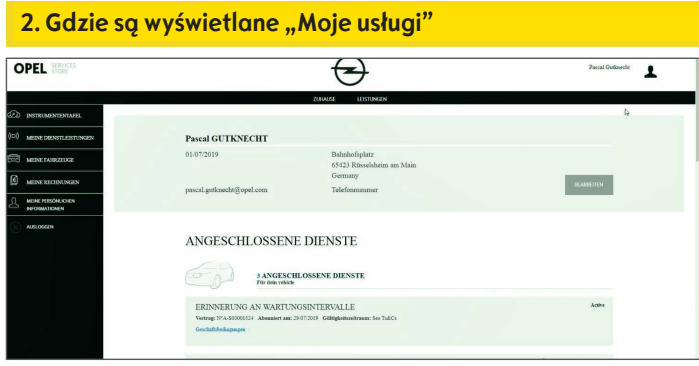

 Wybrać "Moje usługi" z menu po lewej stronie, aby wyświetlić wszystkie usługi powiązane z kontem i sprawdzić ich status (aktywacja w toku, aktywna itd.).

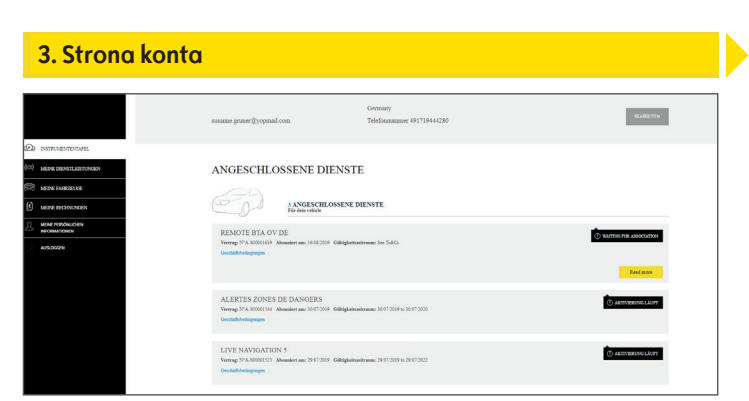

Z poziomu menu można również uzyskać dostęp na przykład do strony "Moje pojazdy" lub "Moje dane osobowe" w celu sprawdzenia lub aktualizacji danych konta.

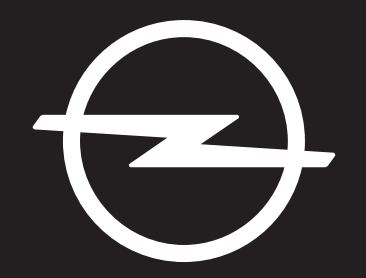

# THE FUTURE IS EVERYONE'S

The information contained in this publication is effective as of the date indicated below. Opel Automobile GmbH reserves the right to make changes to the technical specifications, features and design of the vehicles relative to the information in this publication as well as changes to the publication itself.